หากใช้งานบน Windows 8, Windows10 แล้วขึ้น Contact the application vendor แนะนำวิธีการแก้ไข ดังนี้

### 2. ลบโฟลเคอร์ที่ชื่อ 2.0 โคยมีขั้นตอนคังนี้

# 2.1 เข้าไปที่ Drive C

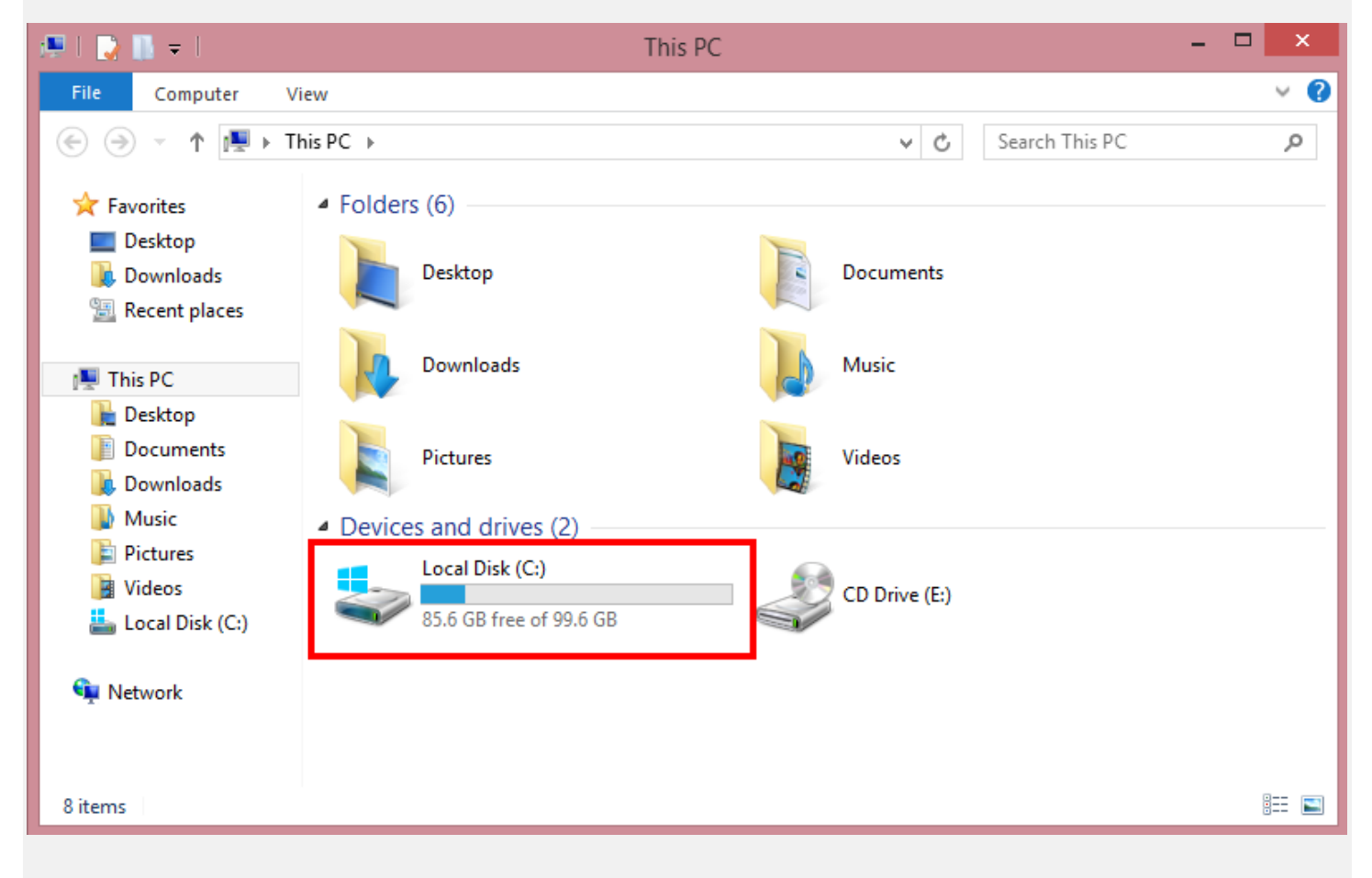

#### 2.2 เลือกโฟลเดอร์ User –> เลือก User ที่ใช้งานอยู่

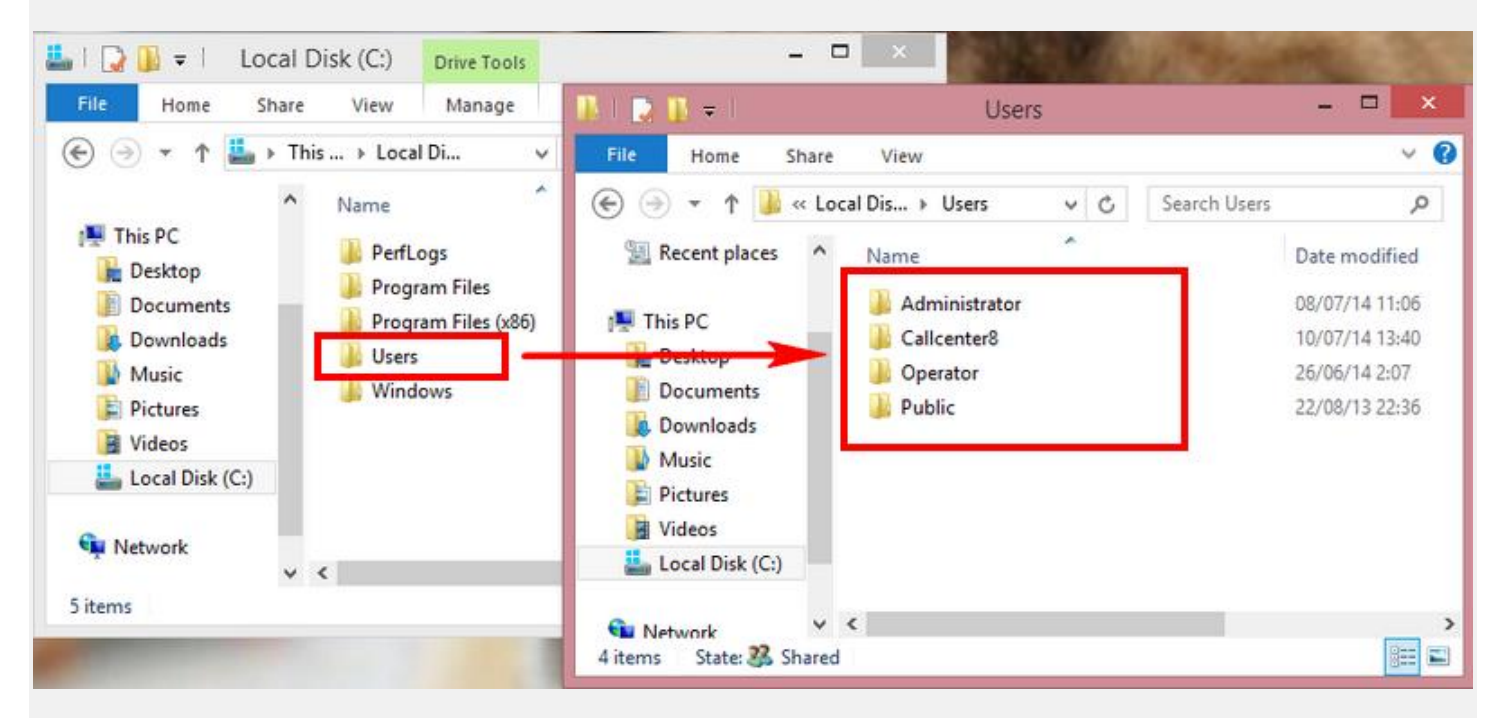

## 2.3 กคเลือกที่ View แล้วติ๊กเลือกที่ Hidden items

| 🔢   💽 🚹 =         |                    | Callcenter8                                                   |    |                                           | - 🗆 🗙                  |          |   |
|-------------------|--------------------|---------------------------------------------------------------|----|-------------------------------------------|------------------------|----------|---|
| File Home         | e Share            | View                                                          |    |                                           |                        | 45       | 0 |
| Navigation pane • | Extra la<br>Mediun | nge icons 🔊 Large icons<br>m icons 👬 Small icons<br>📰 Details |    | check boxes<br>ame extensions<br>en items | Hide selected<br>items | Soptions |   |
| Panes             | de la              | Layout                                                        |    | Show/hide                                 | <b>111</b>             |          |   |
|                   |                    | Contacts                                                      | 25 | /06/14 18:00                              | Filefolder             |          |   |
| Recent places     |                    | 膧 Desktop                                                     | 09 | 0/07/14 17:19                             | File folder            |          |   |
| _                 |                    | Documents                                                     | 25 | 6/06/14 18:00                             | File folder            |          |   |
| 🖳 This PC         |                    | 🗼 Downloads                                                   | 09 | )/07/14 17:19                             | File folder            |          |   |
| 📜 Desktop         |                    | 👔 Favorites                                                   | 25 | 6/06/14 18:00                             | File folder            |          |   |
| Documents         |                    | 🗽 Links                                                       | 25 | 6/06/14 18:00                             | File folder            |          |   |
| 属 Downloads       |                    | 🜗 Music                                                       | 25 | 6/06/14 18:00                             | File folder            |          |   |
| 🚺 Music           |                    | 📄 Pictures                                                    | 25 | 6/06/14 18:00                             | File folder            |          |   |
| 📔 Pictures        |                    | Saved Games                                                   | 25 | 6/06/14 18:00                             | File folder            |          |   |
| 📑 Videos          |                    | Searches                                                      | 25 | 6/06/14 18:00                             | File folder            |          |   |
| Local Disk (C:)   |                    | Videos                                                        | 25 | 6/06/14 18:00                             | File folder            |          |   |
| 🗣 Network         |                    |                                                               |    |                                           |                        |          |   |
| 12 items          |                    | <                                                             |    |                                           |                        |          | > |

### 2.4 เลือกโฟลเดอร์ AppData –> Local

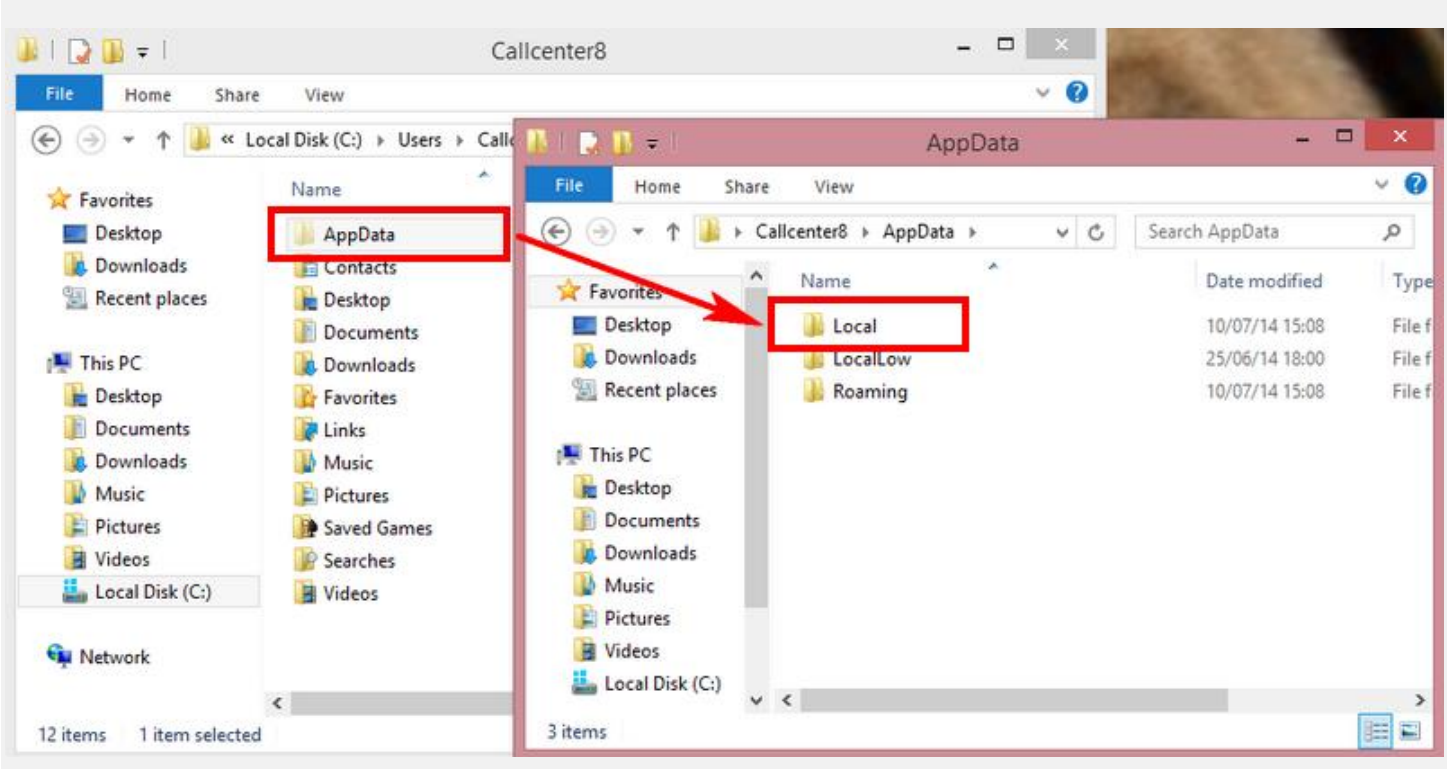

2.5 เลือกโฟลเดอร์ Apps –> จะมีโฟลเดอร์ 2.0 ขึ้นมา ให้ลบออก แล้วเข้าใช้งานใหม่อีกครั้ง จะ สามารถเข้าใช้งานได้ตามปกติ

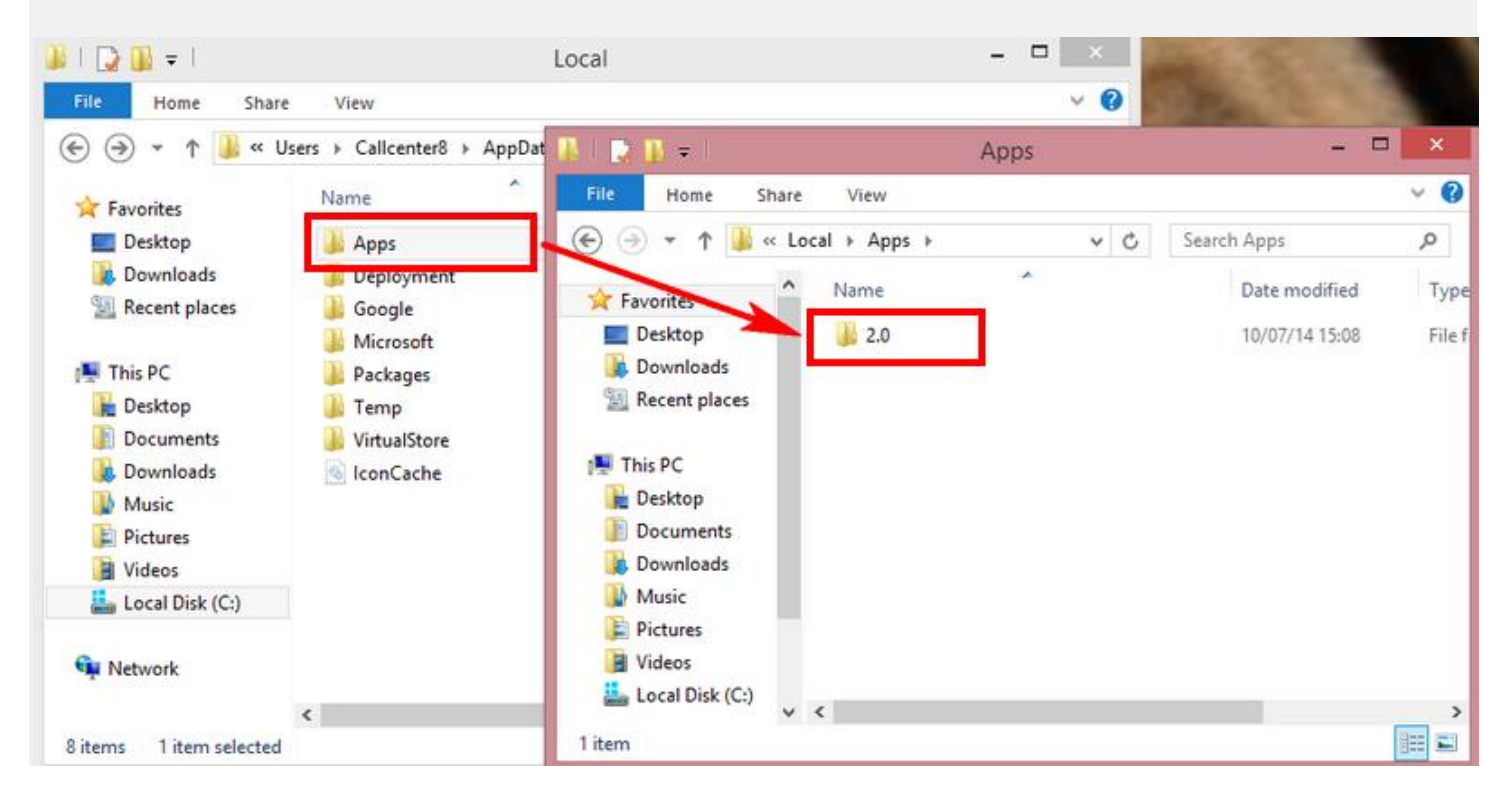